**Ghid de instalare rapidă** 00825-0229-4420, Rev. GC Martie 2019

# Gateway smart wireless 1420

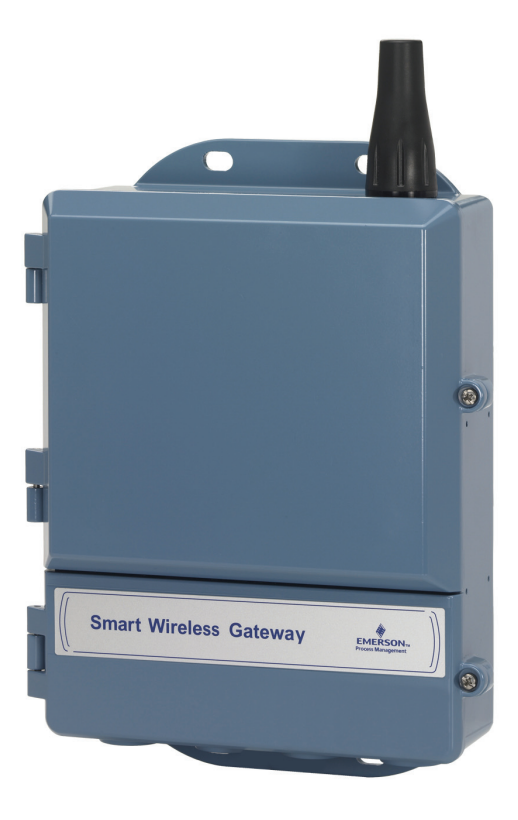

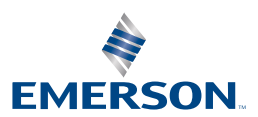

### NOTIFICARE

Acest ghid oferă informații de bază privind gateway-ul smart wireless. Nu oferă instrucțiuni detaliate de diagnostic, întreținere, service sau depanare. Consultați manualul de referință al gateway-ului smart wireless (documentul nr. 00809-0200-4420) pentru mai multe informații și instrucțiuni. Manualul și acest ghid de instalare rapidă sunt disponibile online la www.emersonprocess.com.

## **AVERTIZARE**

#### Exploziile pot provoca vătămări grave sau deces.

Instalarea acestui dispozitiv într-un mediu exploziv trebuie să fie în conformitate cu standardele, codurile și practicile locale, naționale și internaționale. Vă rugăm să consultați secțiunea cu certificările produselor pentru orice restricții asociate unei instalări sigure.

Evitați contactul cu firele și terminalele acestora. Tensiunea înaltă, prezentă în cabluri, poate duce la electrocutare. Acest dispozitiv respectă Partea 15 din Regulile FCC. Operarea face obiectul următoarelor condiții. Acest dispozitiv nu poate produce interferențe dăunătoare. Acest dispozitiv trebuie să accepte orice interferență primită, inclusiv interferențe care pot produce funcționarea nedorită. Acest dispozitiv trebuie să fie instalat astfel încât să se asigure o distanță de separare a antenei de minim 20 cm față de orice persoane.

| Cuprins                               |
|---------------------------------------|
| Considerente wireless                 |
| Considerente generale                 |
| Conexiune și configurație inițială5   |
| Instalarea fizică                     |
| Conectarea la sistemul gazdă15        |
| Instalarea software-ului (opțional)16 |
| Verificarea operațiilor               |
| Certificări de produs                 |

# **Considerente wireless**

# Secvență de pornire

Gateway-ul smart wireless (Gateway) trebuie să fie instalat și să funcționeze corespunzător înainte ca modulele de alimentare să fie instalate în orice dispozitive de teren wireless. De asemenea, dispozitivele de teren wireless trebuie să fie pornite în ordinea proximității față de gateway-ul smart wireless, începând de la cel mai apropiat. Acest lucru va duce la o instalare mai simplă și mai rapidă a rețelei.

### Poziția antenei

Antena trebuie poziționată pe verticală și trebuie să fie la aproximativ 1 m (3 ft.) față de structurile sau clădirile mari pentru a permite comunicarea clară cu alte dispozitive.

# Înălțime de montare

Pentru acoperire wireless optimă, gateway-ul sau antena la distanță este montată ideal la 4,6 - 7,6 m (15 - 25 ft.) deasupra solului sau la 2 m (6 ft.) deasupra obstrucțiilor sau infrastructurii majore.

# Redundanța gateway-ului

În cazul în care gateway-ul wireless a fost comandat împreună cu redundanță (cod redundanță gateway RD), consultați Anexa D din manualul de referință al gateway-ului smart wireless (documentul nr. 00809-0200-4420) pentru instrucțiuni suplimentare pentru instalare.

# **Considerente generale**

# Cerințe PC

Sistem de operare (doar software opțional)

- Microsoft<sup>®</sup> Windows<sup>™</sup> XP Professional, Service Pack 3
- Windows Server 2003 Service Pack 2
- Windows Server 2003 R2 Service Pack 2
- Windows Server 2008 (Ediție Standard), Service Pack 2
- Windows Server 2008 R2 Ediție Standard, Service Pack 1
- Windows 7 Professional, Service Pack 1
- Windows 7 Enterprise, Service Pack 1

Aplicații

- Internet Explorer<sup>®</sup> 6.0 sau mai recent
- Mozilla Firefox<sup>®</sup> 1.5 sau mai recent
- .Net Framework 2.0 (numai pentru proxy OPC)

Spațiu pe hard disk

- AMS<sup>®</sup> Configurator wireless: 1,5 GB
- CD de configurare gateway: 250 MB

# Pasul 1: Conexiune și configurație inițială

# Acceptă DeltaV<sup>™</sup>

Dacă gateway-ul a fost comandat astfel încât să accepte Delta V (cod protocoale date 5), atunci Pasul 1: Conexiune și configurație inițială nu este necesar. Săriți la Pasul 2: Instalarea fizică și conectați gateway-ul la o rețea de comandă DeltaV 10.3 sau mai nouă.

# Conexiune și configurație inițială

Pentru a configura gateway-ul smart wireless, trebuie stabilită o conexiune locală între un PC/laptop și gateway.

### Alimentarea gateway-ului

O sursă de alimentare stabilizată va fi necesară pentru a alimenta gateway-ul prin conectarea sursei de alimentare de 24 V c.c. (nominală), cu cel puțin 250 mA, la terminalele de alimentare.

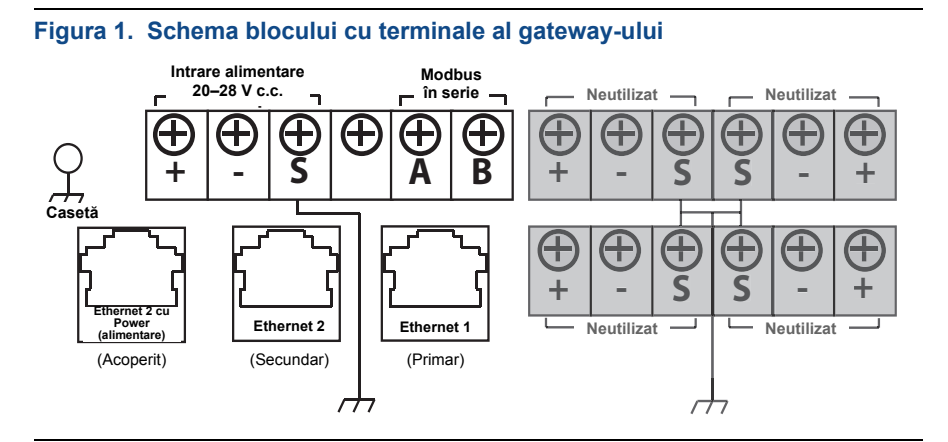

### Stabilirea unei conexiuni

#### Notă

Pentru informații privind conectarea unui PC cu Windows 7, consultați nota tehnică (documentul nr. 00840-0900-4420).

1. Conectați PC-ul/laptopul la portul Ethernet 1 (primar) de pe gateway.

#### Figura 2. Ilustrație a conexiunii între gateway și PC/Laptop

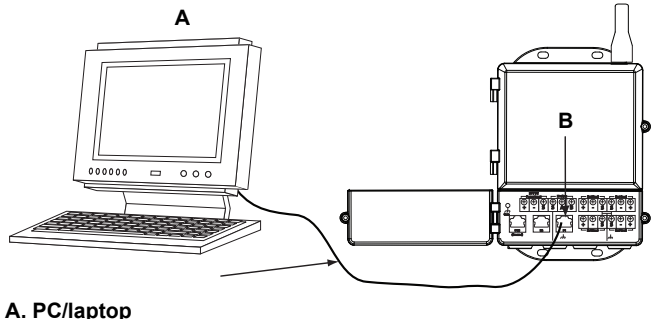

### B. Port Ethernet 1

# AVERTIZARE

Nu conectați la portul Ethernet 2 cu power (alimentare) (acoperit). Acest port alimentează cu energie și poate deteriora PC-ul/laptopul.

- Pentru a stabili setările PC-ului/laptopului începeți cu Start>Settings (Setări)>Network Connections (Conexiuni rețea).
  - a. Selectați Local Area Connection (conexiune de zonă locală).
  - b. Efectuați clic dreapta pentru a selecta **Properties** (Proprietăți).
  - c. Selectați **Internet Protocol (TCP/IP)**, apoi selectați butonul **Properties** (Proprietăți).

| 4- Local Ar                                                                                                    | ea Connecti                                             | on Propertie                                          | 25                                  | ?×              |
|----------------------------------------------------------------------------------------------------|---------------------------------------------------------|-------------------------------------------------------|-------------------------------------|-----------------|
| General A                                                                                                    | dvanced                                                 |                                                       |                                     |                 |
| Connect u                                                                                                    | sing:                                                   |                                                       |                                     |                 |
| Broa                                                                                                    | adcom Net⊠tren                                          | ne 57xx Gigabit                                       | C Cor                               | nfigure         |
| This conne                                                                                                    | ection uses the I                                       | iollowing items:                                      |                                     |                 |
| 🗹 🗐 Q                                                                                                    | oS Packet Sch                                           | eduler                                                |                                     | ^               |
| <u> 3</u> 3 ∧                                                                                                    | I&T WiFiSupp                                            | ert Driver                                            |                                     | _               |
|                                                                                                    | ternet Protocol                                         | (TCP/IP)                                              |                                     | ~               |
| <                                                                                                    |                                                         |                                                       | -                                   | >               |
| Inst                                                                                                    | all                                                     | Uninstall                                             | Pro                                 | perties         |
| Descripti                                                                                                    | on                                                      |                                                       | ~                                   |                 |
| Transmi<br>wide are<br>across o                                                                                                    | ssion Control Pr<br>a network proto<br>diverse intercon | otocol/Internet<br>ocol that provid<br>nected network | Protocol. The<br>es communica<br>s. | default<br>tion |
| Show in Show in Show i | con in notification<br>ne when this co                  | n area when c<br>nnection has lir                     | onnected<br>nited or no con         | nectivity       |
|                                                                                                    |                                                         |                                                       | ОК                                  | Cancel          |

#### Notă

Dacă PC-ul/laptopul provine din altă rețea, înregistrați adresa IP curentă și alte setări, astfel încât PC-ul/laptop-ul să revină la rețeaua originală după configurarea gateway-ului.

d. Selectați butonul **Use the following IP address** (Se utilizează următoarea adresă IP).

| Internet Protocol (TCP/IP) Pro                                                                             | operties ?×                                                                      |
|----------------------------------------------------------------------------------------------------|----------------------------------------------------------------------------------|
| General                                                                                                    |                                                                                  |
| You can get IP settings assigned a<br>this capability. Otherwise, you need<br>the appropriate IP settings. | utomatically if your network supports<br>I to ask your network administrator for |
| O Obtain an IP address automat                                                                             | ically                                                                           |
| Use the following IP address:                                                                              |                                                                                  |
| IP address:                                                                                                | 192.168.1.12                                                                     |
| Subnet mask:                                                                                               | 255.255.255.0                                                                    |
| Default gateway:                                                                                           |                                                                                  |
| Obtain DNS server address a                                                                                | utomatically                                                                     |
| <ul> <li>Use the following DNS server</li> </ul>                                                           | addresses:                                                                       |
| Preferred DNS server:                                                                                      |                                                                                  |
| Alternate DNS server:                                                                                      | · · ·                                                                            |
|                                                                                                    | Advanced                                                                         |
|                                                                                                    | OK Cancel                                                                        |

- e. În câmpul IP address (Adresă IP), introduceți 192.168.1.12.
- f. În câmpul Subnet mask (Mască de rețea), introduceți 255.255.255.0.
- g. În fereastra Internet Protocol (TCP/IP) Properties (Proprietăți internet protocol), selectați **OK**.
- În fereastra Local Area Connection Properties (Proprietăți conexiune de zonă locală), selectați **OK**.

#### Notă

Conectarea la portul Ethernet secundar al gateway-ului necesită setări de rețea diferite. Consultați Tabel 1 pentru setări de rețea suplimentare.

#### Tabel 1. Adrese IP implicite

|                                     | Gateway      | PC/laptop    |
|-------------------------------------|--------------|--------------|
| Ethernet 1                          | 192.168.1.10 | 192.168.1.12 |
| Ethernet 2                          | 192.168.2.10 | 192.168.2.12 |
| Ethernet 1 (Care acceptă<br>DeltaV) | 10.5.255.254 | 10.5.255.200 |
| Ethernet 2 (Care acceptă<br>DeltaV) | 10.9.255.254 | 10.9.255.200 |

### Tabel 2. Setări Subnet

| Subnet mask (Mască de rețea) |               |  |
|------------------------------|---------------|--|
| Implicit                     | 255.255.255.0 |  |
| DeltaV                       | 255.254.0.0   |  |

- 3. Dezactivați proxy-urile.
  - a. Deschideți un browser web standard (Internet Explorer, Mozilla Firefox, sau altele).
  - b. Navigați la Tools (Instrumente)>Internet Options (Opțiuni internet)>Connections (Conexiuni)>LAN Settings (Setări LAN).

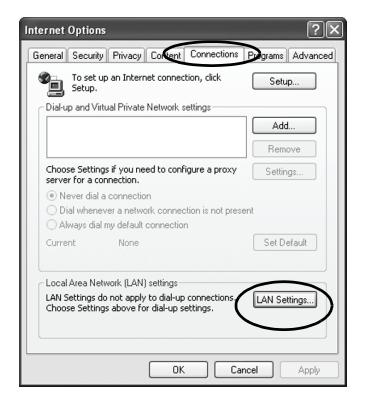

c. Debifați caseta de sub Proxy Server (serverul proxy).

| maconidue cor                        | nfiguration                                                                                                    |
|--------------------------------------|----------------------------------------------------------------------------------------------------|
| Automatic cor<br>use of manua        | nfiguration may override manual settings. To ensure the<br>al settings, disable automatic configuration.           |
| Automatic                            | ally detect settings                                                                                               |
| Use autor                            | natic configuration script                                                                                         |
| Address                              |                                                                                                    |
| Printiple octaver                    |                                                                                                    |
| Use a pro:<br>dial-up or             | xy server for your LAN (These settings will not apply to<br>VPN connections).                                      |
| Use a prop<br>dial-up or<br>Address: | xy server for your LAN (These settings will not apply to<br>VPN connections).<br>chanproxy.rtc.r Port: 80 Advanced |
| Use a pro:<br>dial-up or             | xy server for your LAN (These settings will not apply to<br>VPN connections).                                      |

### Configurați gateway-ul smart wireless

Pentru a finaliza configurația inițială pentru gateway:

- 1. Accesați pagina de web implicită pentru Gateway la https://192.168.1.10.
  - a. În câmpul User name (Nume utilizator), introduceți admin.
  - b. În câmpul Password (Parolă), introduceți default.

### Figura 3. Ecran de conectare gateway

| Unlock?                                 |                                                                                                 |
|-----------------------------------------|-------------------------------------------------------------------------------------------------|
| Please enter your                       | password to unlock this section.                                                                |
| Username                                |                                                                                                 |
| Password                                |                                                                                                 |
| Do not attempt to<br>will be prosecuted | log on unless you are an authorized user. Unauthorized access to the fullest extent of the law. |
| Login                                   |                                                                                                 |

- Navigați la System Settings (Setări sistem)>Gateway>Ethernet Communication (Comunicare Ethernet) pentru a introduce Network Settings (Setări de rețea).
  - a. Configurați o adresă IP statică sau setați pentru DHCP și introduceți Hostname (numele gazdei).
  - Reporniți aplicația la System Settings (Setări sistem)>Gateway>Backup And Restore (Creare copie de rezervă şi restaurare)>Restart App (Repornire aplicație).
- 3. Deconectați cablul de alimentare și cablul Ethernet de la Gateway.

| EMERSON.             | Smart Wireless Gatewa<br>Version: 4.5.5 | ay Demonstration                                                                                         | i Omly admin                                                                | About Help Logout     |
|----------------------|-----------------------------------------|----------------------------------------------------------------------------------------------------|-----------------------------------------------------------------------------|-----------------------|
| Whartgw 192.168.1.10 | Home Devic                              | ies System Settings                                                                                      |                                                                             | + Network Information |
| Gatoway              | ateway >> Ethernet Communication        |                                                                                                    |                                                                             |                       |
|                      |                                         |                                                                                                    |                                                                             |                       |
|                      | estore -                                | Ethernet Communication                                                                                   |                                                                             |                       |
|                      |                                         | Primary Interface [Port 1]                                                                               | Secondary Interface [Port 2]                                                |                       |
|                      | unication                               |                                                                                                    |                                                                             |                       |
|                      |                                         | <ul> <li>Specify an IP address (recommended)</li> <li>Obtain an IP address from a DHCP server</li> </ul> | Specify an IP address (recommended) Obtain an IP address from a DHCP server |                       |
|                      |                                         | Obtain Domain Name from DHCP Server                                                                      | Obtain Domain Name from DHCP Server                                         | er                    |
|                      |                                         | Interface Physical Address                                                                               | Enable Port                                                                 |                       |
|                      |                                         | 00:26:16:0B:87:E0                                                                                        | Interface Physical Address<br>00/26/16/08/87/51                             |                       |
| Network              |                                         | Full Primary Host Name                                                                                   | Full Secondary Host Name                                                    |                       |
|                      |                                         | wihadgw                                                                                                  | -                                                                           |                       |
|                      |                                         | Host Name                                                                                                | Host Name                                                                   |                       |
|                      |                                         | wihartgw                                                                                                 |                                                                             |                       |
|                      |                                         | Domain Name                                                                                              | Domain Name                                                                 |                       |
|                      |                                         |                                                                                                    |                                                                             |                       |
|                      |                                         | IP Address                                                                                               | IP Address                                                                  |                       |
|                      |                                         | 192.168.1.10                                                                                             | 192.168.2.10                                                                |                       |
|                      |                                         | Net Mask                                                                                                 | Net Mask                                                                    |                       |
|                      |                                         | 255.255.255.0                                                                                            | 255.255.255.0                                                               |                       |
|                      |                                         | Gateway                                                                                                  | Gateway                                                                     |                       |
|                      |                                         | 192.168.1.1                                                                                              |                                                                             |                       |
|                      |                                         |                                                                                                    |                                                                             |                       |
|                      |                                         | Save Changes                                                                                             | Cancel                                                                      |                       |
|                      |                                         |                                                                                                    |                                                                             |                       |
|                      |                                         |                                                                                                    |                                                                             |                       |
| THERSON              | HOME   DEVICES   SYSTEM SETTING         | T   ABOUT   HELP                                                                                         | Feedback   Terms Of Use                                                     | WRev 43.5             |
|                      |                                         |                                                                                                    |                                                                             |                       |
|                      |                                         |                                                                                                    |                                                                             |                       |

## Pasul 2: Instalarea fizică

## Montare pe conductă

Instrumente necesare:

- conductă sau stâlp de montare de 51 mm (2-in.)
- Două bolțuri U de 7,9 mm (5/16-in.) furnizate împreună cu gateway-ul
- cheie tubulară hexagonală de <sup>1</sup>/<sub>2</sub>-in.

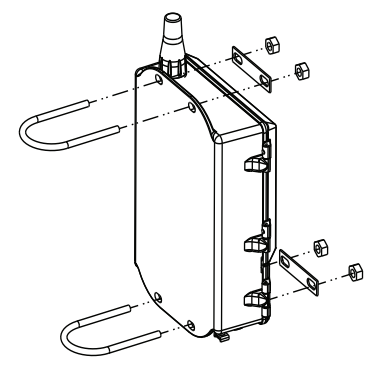

Pentru instalarea gateway-ului pe echipament de montare pe conductă:

- 1. Introduceți un bolț U în jurul conductei, prin orificiile de montare din partea de sus a carcasei gateway-ului, și prin plăcuța pentru şaibă.
- Utilizați o cheie tubulară hexagonală de <sup>1</sup>/<sub>2</sub>-in. pentru a fixa piulițele de bolţul U.
- 3. Repetați procesul pentru cel de-al doilea bolț U și orificiile de montare din partea de jos.

### Cele mai bune practici

Dacă gateway-ul a fost comandat cu Output Code 2 (Cod ieşire 2), adăugați un cablu Ethernet secundar la instalarea canalului de cablu de la gateway către o locație interioară convenabilă pentru a simplifica modificările viitoare ale configurației.

### Antenă de la distanță (opțională)

Opțiunile antenei de la distanță asigură flexibilitate pentru montarea gateway-ului pe baza conectivității wireless, protecției la descărcări electrice şi practicilor de lucru curente.

### **AVERTIZARE**

Când instalați antenele cu montare la distanță pentru gateway-ul smart wireless, utilizați întotdeauna procedurile de siguranță stabilite pentru a evita căderea sau contactul cu liniile electrice de înaltă tensiune.

Instalați componentele antenei de la distanță pentru gateway-ul smart wireless în conformitate cu codurile electrice locale și naționale și utilizați cele mai bune practici pentru protecție împotriva descărcărilor electrice.

Înainte de instalare, consultați-vă cu inspectorul electric al zonei locale, electricianul și supraveghetorul zonei de lucru.

Opțiunea antenei de la distanță a gateway-ului smart wireless este concepută special pentru a asigura flexibilitate de instalare și pentru a optimiza performanța wireless și aprobările spectrului local. Pentru a menține performanța wireless și a evita neconformitatea cu reglementările spectrului, nu modificați lungimea cablului sau tipul antenei.

Dacă setul de montare la distanță al antenei furnizat nu este instalat conform acestor instrucțiuni, Emerson Process Management nu este responsabil de performanța wireless sau de neconformitatea cu reglementările spectrului.

Setul antenei cu montare la distanță include agentul de etanşare coaxial pentru conexiunile cablului, pentru dispozitivul de protecție împotriva descărcărilor electrice și antenă.

Găsiți o locație în care antena de la distanță să aibă performanță wireless optimă. Ideal, aceasta ar fi la 4,6 - 7,6 m (15 - 25 ft.) deasupra solului sau la 2 m (6 ft.) deasupra obstrucțiilor sau infrastructurii majore. Pentru a instala antena la distanță, utilizați una dintre următoarele proceduri:

### Instalarea opțiunii WL2/WN2 (aplicații în spații exterioare)

- 1. Montați antena pe un stâlp de 1,5 2 inchi utilizând echipamentul de montare furnizat.
- Conectați dispozitivul de protecție împotriva descărcărilor electrice direct la partea de sus a gateway-ului.
- Instalați consola de împământare, şaiba de blocare şi piulița pe partea de sus a dispozitivului de protecție împotriva descărcărilor electrice.
- 4. Conectați antena la dispozitivul de protecție împotriva descărcărilor electrice utilizând cablul coaxial, asigurându-vă că bucla de picurare nu este mai aproape de 0,3 m (1 ft.) față de dispozitivul de protecție împotriva descărcărilor electrice.
- Utilizați agentul de etanşare coaxial pentru a etanşa fiecare conexiune între dispozitivul de câmp wireless, dispozitivul de protecție împotriva descărcărilor electrice, cablu şi antenă.
- Stâlpul de montare, dispozitivul de protecție împotriva descărcărilor electrice şi gateway-ul trebuie să fie împământate conform codului electric local/național.

Orice lungimi în plus ale cablului coaxial trebuie plasate în bobine de 0,3 m (12 inch).

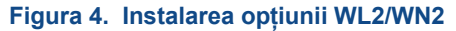

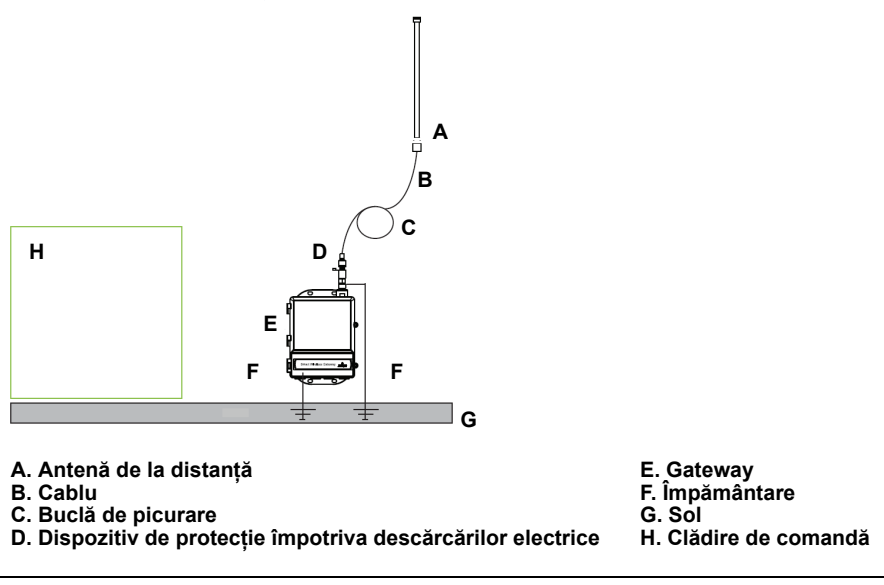

# Instalarea opțiunii WL3/WL4 (aplicații în spații interioare/exterioare)

- 1. Montați antena pe un stâlp de 1,5-2 inch utilizând echipamentul de montare furnizat.
- Montați dispozitivul de protecție împotriva descărcărilor electrice aproape de calea de ieşire din clădire.
- Instalați consola de împământare, şaiba de blocare şi piulița pe partea de sus a dispozitivului de protecție împotriva descărcărilor electrice.
- 4. Conectați antena la dispozitivul de protecție împotriva descărcărilor electrice utilizând cablul coaxial, asigurându-vă că bucla de picurare nu este mai aproape de 0,3 m (1 ft.) față de dispozitivul de protecție împotriva descărcărilor electrice.
- 5. Conectați dispozitivul de protecție împotriva descărcărilor electrice la gateway cu ajutorul cablului coaxial furnizat.
- Utilizați agentul de etanşare coaxial pentru a etanşa fiecare conexiune între gateway, dispozitivul de protecție împotriva descărcărilor electrice, cablu şi antenă.
- Stâlpul de montare, dispozitivul de protecție împotriva descărcărilor electrice şi gateway-ul trebuie să fie împământate conform codurilor electrice locale/naționale.

Orice lungimi în plus ale cablului coaxial trebuie plasate în bobine de 0,3 m (12 inch).

#### Figura 5. Instalarea opțiunii WL3/WL4

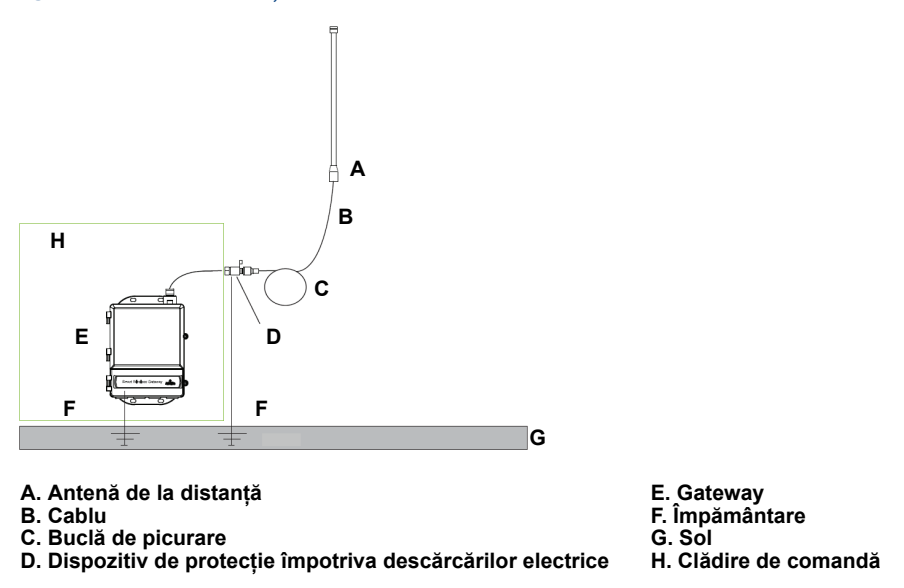

#### Notă: Este necesară izolarea împotriva intemperiilor!

Setul de antene cu montare la distanță include agentul de etanșare coaxial pentru conexiunile cablului, pentru dispozitivul de protecție împotriva descărcărilor electrice, pentru antenă și gateway. Agentul de etanșare coaxial trebuie aplicat pentru a garanta performanța acestei rețele de câmp wireless. Consultați Figura 6 pentru detalii privind aplicarea protecției împotriva intemperiilor.

#### Figura 6. Aplicarea agentului de etanşare coaxial la conexiunile cablului

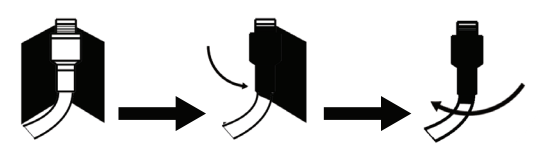

#### Tabel 3. Opțiunile setului pentru antena montată la distanță

| Opțiune<br>set | Antenă                                                                                   | Cablu 1                    | Cablu 2                   | Dispozitiv de protecție<br>împotriva descărcărilor<br>electrice                                |
|----------------|------------------------------------------------------------------------------------------|----------------------------|---------------------------|------------------------------------------------------------------------------------------------|
| WL2            | <sup>1</sup> /2 Omnidirecțională,<br>dipolară cu lungime de<br>undă<br>Amplificare +6 dB | 15,2 m (50 ft.)<br>LMR-400 | Nu e cazul                | Montare superioară,<br>mufă jack la priză<br>Tub de descărcare gaz<br>Pierdere inserție 0,5 dB |
| WL3            | <sup>1</sup> /2 Omnidirecțională,<br>dipolară cu lungime de<br>undă<br>Amplificare +6 dB | 9,1 m (30 ft.)<br>LMR-400  | 6,1 m (20 ft.)<br>LMR-400 | In-line (în linie), mufă la<br>mufă<br>Tub de descărcare gaz<br>Pierdere inserție 0,5 dB       |
| WL4            | <sup>1</sup> /2 Omnidirecțională,<br>dipolară cu lungime de<br>undă<br>Amplificare +6 dB | 12,2 m (40 ft.)<br>LMR-400 | 3,0 m (10 ft.)<br>LMR-400 | In-line (în linie), mufă la<br>mufă<br>Tub de descărcare gaz<br>Pierdere inserție 0,5 dB       |
| WN2            | <sup>1</sup> /2 Omnidirecțională,<br>dipolară cu lungime de<br>undă<br>Amplificare +8 dB | 7,6 m (25 ft.)<br>LMR-400  | Nu e cazul                | Montare superioară,<br>mufă jack la priză<br>Tub de descărcare gaz<br>Pierdere inserție 0,5 dB |

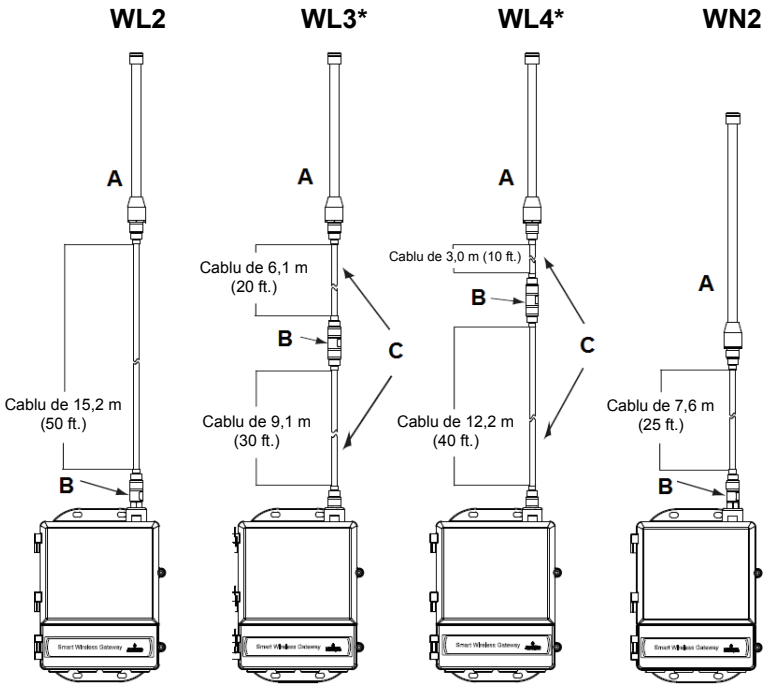

#### A. Antenă

- B. Dispozitiv de protecție împotriva descărcărilor electrice C. Cabluri interschimbabile

#### Notă

Cablurile coaxiale de pe opțiunile de antenă de la distanță WL3 și WL4 sunt interschimbabile pentru o instalare mai facilă.

# Pasul 3: Conectarea la sistemul gazdă

- 1. Cablați conexiunea Ethernet 1 (primar) sau conexiunea de ieșire în serie a gateway-ului la rețeaua sistemului gazdă sau intrarea/ieșirea în serie.
- Pentru conexiunile în serie, conectați A la A, B la B, asigurându-vă că toate terminațiile sunt curate şi asigurate pentru a evita problemele de conexiune ale cablurilor.

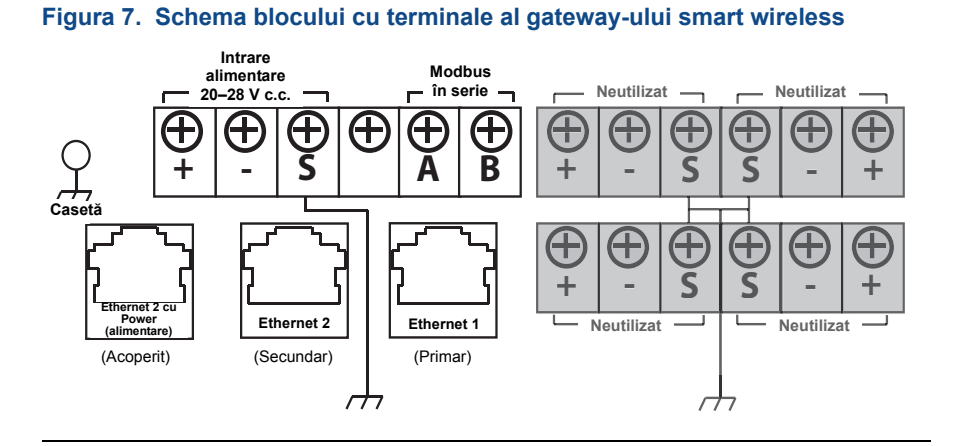

# **AVERTIZARE**

Nu conectați sistemul gazdă la portul Ethernet 2 cu Power (alimentare) (acoperit) de pe gateway-ul smart wireless pentru a evita deteriorarea sistemului.

### Cele mai bune practici

În conformitate cu recomandările de siguranță Emerson *Wireless*HART<sup>®</sup> gateway-ul trebuie conectat la sistemul gazdă prin LAN (Local Area Network rețea locală) și nu prin WAN (Wide Area Network – rețea de arie largă).

Cablul pereche ecranat torsadat este utilizat de obicei pentru a cabla conexiunea în serie, iar practica standard este de a împământa ecranarea pe partea gazdei în serie, lăsând ecranarea suspendată pe partea gateway-ului. Pentru a evita problemele de împământare, trebuie să izolați ecranul.

### Alimentare

Cablați o sursă de alimentare de 24 V c.c. (nominală) cu cel puțin 250 mA de curent la terminalele de alimentare utilizând schema blocului de terminale al gateway-ului smart wireless afişată în Figura 7.

# Pasul 4: Instalarea software-ului (opțional)

Pachetul software cu 2 discuri conține Security Setup Utility (Utilitarul de configurare de securitate) (necesar doar pentru conexiunile sigure ale gazdei sau comunicațiile OPC) și AMS Wireless Configurator (configuratorul wireless AMS). Utilitarul de configurare a securității se află pe discul 1. Pentru a instala software-ul:

- 1. Părăsiți/închideți toate programele Windows, inclusiv programele care funcționează în fundal, precum software-ul de scanare antivirus.
- 2. Introduceți discul 1 în unitatea CD/DVD a PC-ului.
- 3. Urmați indicațiile.

Configuratorul wireless AMS se află pe discul 2. Pentru a instala software-ul:

- Părăsiţi/închideţi toate programele Windows, inclusiv programele care funcţionează în fundal, precum software-ul de scanare antivirus.
- 2. Introduceți discul 2 în unitatea CD/DVD a PC-ului.
- 3. Efectuați click pe **Install** (Instalare) din meniu atunci când începe configurarea configuratorului wireless AMS.
- 4. Urmați indicațiile.
- 5. Permiteți configuratorului wireless AMS să repornească PC-ul.
- 6. Nu scoateți discul din unitatea CD/DVD.

#### Notă

Instalarea va fi reluată automat după conectare.

7. Urmați indicațiile.

#### Notă

Dacă funcția de rulare automată este dezactivată pe PC sau instalarea nu începe automat, efectuați dublu click pe **D:\SETUP.EXE** (unde D este unitatea CD/DVD de pe PC) și selectați **OK**.

Pentru informații suplimentare despre Utilitarul de configurare a securității și Configuratorul wireless AMS, consultați manualul de referință al gateway-ului smart wireless (documentul nr. 00809-0200-4420).

# Pasul 5: Verificarea operațiilor

Funcționarea este verificată prin intermediul interfeței web prin deschiderea unui browser web de la orice PC sau rețea a sistemului gazdă și introducerea adresei IP a gateway-ului sau numele gazdei DHCP în bara de adrese. Dacă gateway-ul a fost conectat și configurat corespunzător, alerta de securitate va fi afișată, urmată de ecranul de conectare.

| Figura 8. | Ecran | de | conectare | gateway |
|-----------|-------|----|-----------|---------|
|-----------|-------|----|-----------|---------|

| Please er               | ter your password to unlock this section                                              | 9                               |
|-------------------------|---------------------------------------------------------------------------------------|---------------------------------|
| Usernam                 | 9                                                                                     |                                 |
| Password                |                                                                                       |                                 |
| Do not at<br>will be pr | tempt to log on unless you are an autho<br>osecuted to the fullest extent of the law. | rized user. Unauthorized access |
| Dian                    |                                                                                       |                                 |

Acum gateway-ul este pregătit pentru a fi integrat în sistemul gazdă. Dacă dispozitivele de câmp wireless au fost comandate cu gateway-ul, au fost configurate prealabil cu acelaşi ID de rețea și același cod de alăturare. După ce dispozitivele de câmp sunt pornite, vor apărea în rețeaua wireless și comunicațiile pot fi verificate în fila Explore (Explorare) utilizând interfața web. Timpul necesar pentru formarea rețelei depinde de numărul de dispozitive.

Pentru instrucțiuni de instalare mai detaliate, consultați manualul de referință al gateway-ului smart wireless (documentul nr. 00809-0200-4420). Pentru asistență software și asistență la integrare, apelați Centrul de service global Emerson.

Centru de service global Emerson Asistență software și asistență la integrare:

Statele Unite: 1 800 833 8314 Internațional: 63 2 702 1111

# Certificări de produs

### Locații de fabricație autorizate

Rosemount Inc. – Chanhassen, Minnesota, SUA Emerson Process Management GmbH & Co. - Karlstein, Germania Emerson Process Management Asia Pacific Private Limited – Singapore Beijing Rosemount Far East Instrument Co., Limited - Beijing, China

## Conformitate în materie de telecomunicații

Toate dispozitivele wireless necesită certificare pentru a vă asigura că respectă reglementările privind utilizarea spectrului RF. Aproape fiecare țară solicită acest tip de certificare a produselor. Emerson lucrează cu agenții guvernamentale din întreaga lume pentru a furniza produse complet compatibile și pentru a elimina riscul de încălcare a directivelor sau legilor naționale care reglementează utilizarea dispozitivelor wireless.

# FCC și IC

Acest dispozitiv respectă Partea 15 din Regulile FCC. Operarea face obiectul următoarelor condiții: Acest dispozitiv nu poate produce interferențe dăunătoare. Acest dispozitiv trebuie să accepte orice interferență primită, inclusiv interferențe care pot produce funcționarea nedorită. Acest dispozitiv trebuie să fie instalat astfel încât să se asigure o distanță de separare a antenei de minim 20 cm față de orice persoane.

# Certificări privind zonele standard pentru FM

Ca standard, gateway-ul a fost examinat și testat pentru a determina dacă designul îndeplinește cerințele electrice și mecanice de bază, precum și cerințele de protecție împotriva incendiilor aprobate de FM, un laborator de testare recunoscut în SUA (NRTL) și acreditat de către Administrația Federală de Securitate Ocupațională și Sănătate (OSHA).

# Informații privind directivele Uniunii Europene

O copie a Declarației de conformitate CE poate fi găsită la sfârșitul ghidului de instalare rapidă. Cea mai recentă revizie a Declarației de conformitate CE poate fi găsită pe www.rosemount.com.

### America de Nord

 $\begin{array}{lll} \textbf{N5} & \mbox{FM Divizia 2, Protecția împotriva aprinderii} \\ & \mbox{Certificat: 3028321} \\ & \mbox{Neincendiară pentru Clasa I, Divizia 2, Grupele A, B, C şi D. \\ & \mbox{Protecție la aprindere în medii cu praf pentru Clasa II, III, Divizia 1, \\ & \mbox{Grupele E, F şi G. } \\ & \mbox{Tip carcasă 4X} \\ & \mbox{Cod de Temperatură: T4 (-40^{\circ}C \leq T_a \leq 60^{\circ}C)} \end{array}$ 

# Asociația Canadiană pentru Standarde (Canadian Standards Association - CSA)

N6 CSA Divizia 2 Certificat: 1849337 Adecvat pentru Clasa I, Divizia 2, Grupele A, B, C şi D. Instalați conform schemei Rosemount 01420-1011. Cod de Temperatură: T4 (-40°C  $\leq$  Ta  $\leq$  60°C) CSA Tip carcasă 4X

### Europa

N1 ATEX Tip n Certificat: Baseefa 07ATEX0056X Marcaj ATEX: Ex II 3 G Ex nA IIC T4, (-40°C  $\leq$  T<sub>a</sub>  $\leq$  65°C)

### Condiții speciale pentru utilizarea în siguranță (X):

- Rezistența specifică la suprafață a antenei este mai mare de un gigaohm. Pentru a evita acumularea de sarcină electrostatică, aceasta nu trebuie frecată sau curățată cu solvenți sau cu o lavetă uscată.
- Acest aparat nu este capabil să treacă testul de izolație de 500 V prevăzut de Clauza 9.4 din standardul EN 60079-15: 2005. Acest lucru trebuie luat în considerare în timpul instalării aparatului.
- **ND** ATEX Praf Certificat: Baseefa 07ATEX0057X EX II 3 D Ex tc IIIC T135°C Dc, (-40°C  $\leq T_a \leq 65$ °C) V<sub>max</sub> = 28 V

### Condiție specială pentru utilizarea în siguranță (X):

- Rezistenţa specifică la suprafaţă a antenei este mai mare de 1GΩ. Pentru a evita acumularea de sarcină electrostatică, aceasta nu trebuie frecată sau curăţată cu solvenţi sau cu o lavetă uscată.
- **N7** IECEx Tip n Certificat: IECEx BAS 07.0012X Ex nA IIC T4 Gc, T4 (-40°C  $\leq$  T<sub>a</sub>  $\leq$  65°C) Tensiune nominală: 28 V

### Condiții speciale pentru utilizarea în siguranță (X):

- Acest aparat nu este capabil să treacă testul de rezistență electrică de 500 V definit în Clauza 6.8.1 din IEC 60079-15: 2005. Acest lucru trebuie luat în considerare în timpul instalării.
- Rezistenţa specifică la suprafaţă a antenei este mai mare de un gigaohm. Pentru a evita acumularea de sarcină electrostatică, aceasta nu trebuie frecată sau curăţată cu solvenţi sau cu o lavetă uscată.

 $\begin{array}{ll} \textbf{NF} & \text{IECEx Praf} \\ & \text{Certificat: IECEx BAS 07.0013} \\ & \text{Ex tc IIIC T135^{\circ}C Dc, (-40^{\circ}C \leq T_a \leq 65^{\circ}C)} \\ & V_{max} = 28 \text{ V} \end{array}$ 

### Brazilia

I2 INMETRO Siguranță intrinsecă Consultați fabrica privind disponibilitatea.

### Combinat

KD Combinație între N5, N6 și N1

#### Figura 9. Declarație de conformitate CE pentru gateway-ul smart wireless

EMERSON EU Declaration of Conformity No: RMD 1067 Rev. P We, Rosemount, Inc. 8200 Market Boulevard Chanhassen, MN 55317-9685 USA declare under our sole responsibility that the product, **Rosemount 1420 Smart Wireless Gateway** manufactured by, Rosemount, Inc. 8200 Market Boulevard Chanhassen, MN 55317-9685 USA to which this declaration relates, is in conformity with the provisions of the European Union Directives, including the latest amendments, as shown in the attached schedule. Assumption of conformity is based on the application of the harmonized standards and, when applicable or required, a European Union notified body certification, as shown in the attached schedule. cht 1. Vice President of Global Quality (signature) (function) Chris LaPoint 1-Feb-19 (date of issue) (name) Page 1 of 3

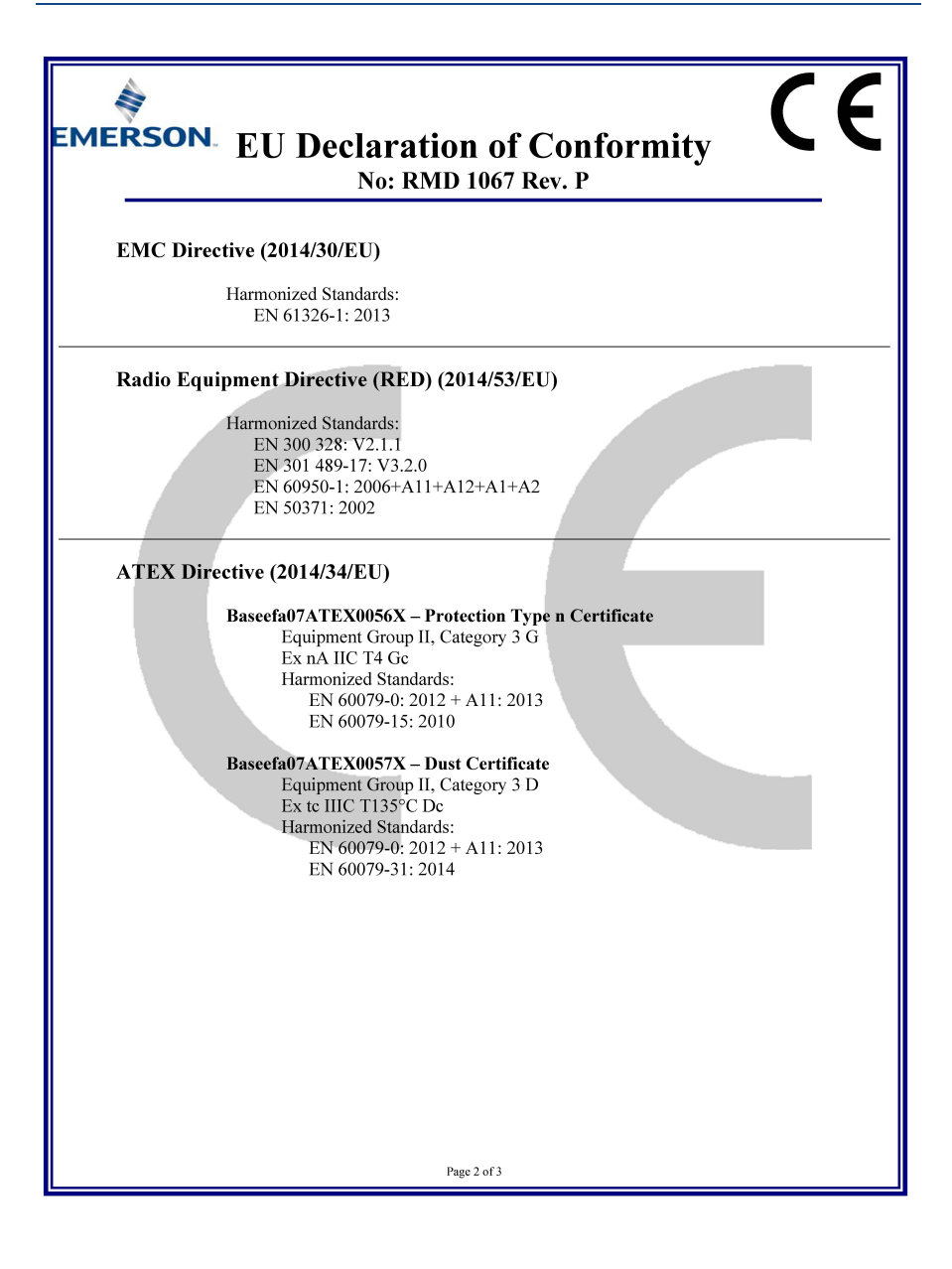

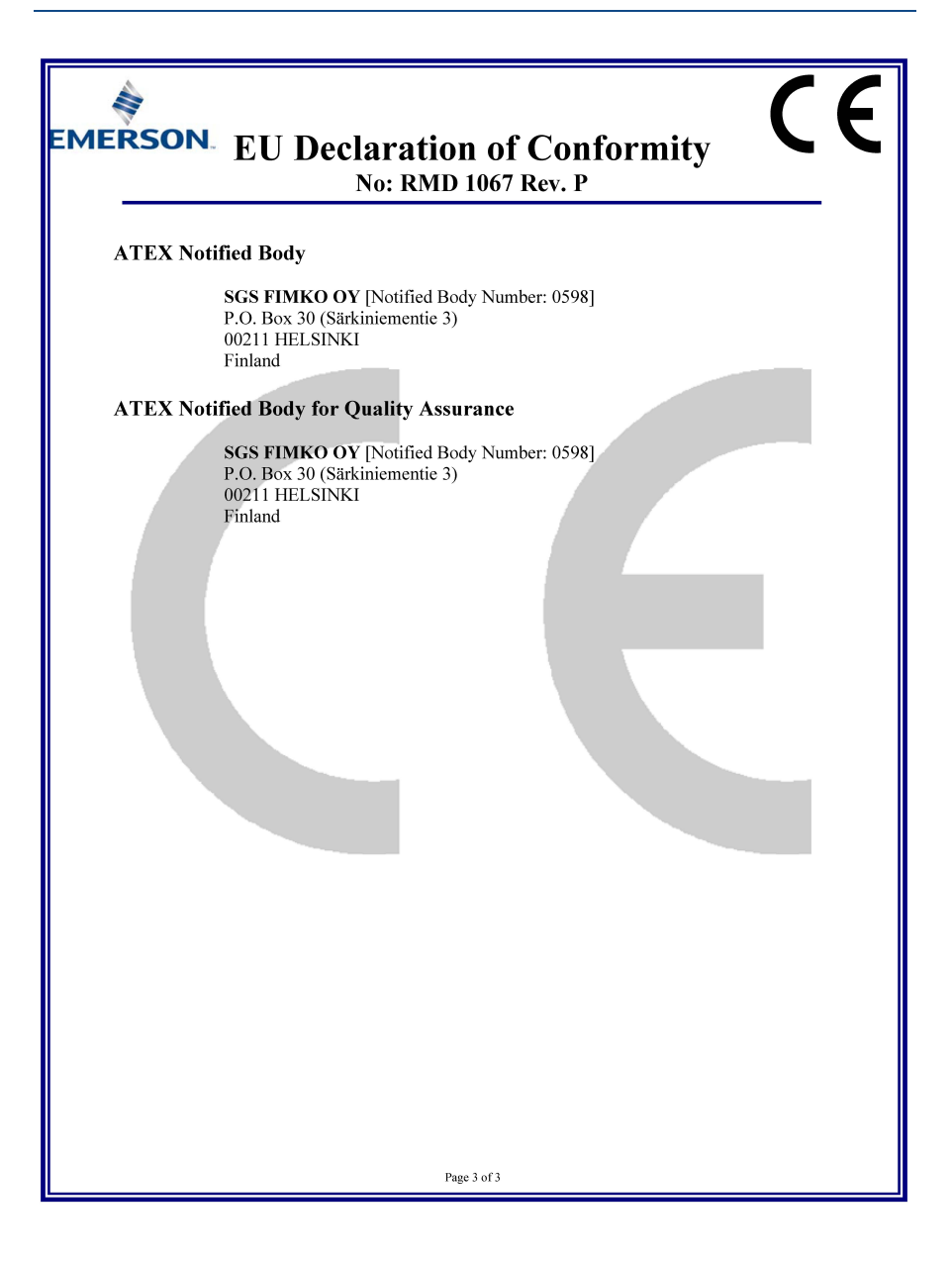

| ERSON Declarație de<br>Nr.: RMD                                                                                                    | conformitate UE                                                                                                    |
|----------------------------------------------------------------------------------------------------|----------------------------------------------------------------------------------------------------|
| Noi,                                                                                                    |                                                                                                    |
| Rosemount, Inc.<br>8200 Market Boulevard<br>Chanhassen, MN 55317-9685<br>SUA                                                                                                    |                                                                                                    |
| declarăm pe proprie răspundere că produsele,                                                                                                    |                                                                                                    |
| Gateway smart wir                                                                                                    | eless Rosemount 1420                                                                                                    |
| fabricat de,                                                                                                    |                                                                                                    |
| Rosemount, Inc.<br>8200 Market Boulevard<br>Chanhassen, MN 55317-9685<br>SUA                                                                                                    |                                                                                                    |
| Uniunii Europene, incluzând ultimele amendar<br>Presupunerea conformității se bazează pe aplica<br>cazul sau când este necesar, pe o certificare a ur<br>după cum se observă în anexa atașată. | nente, după cum este precizat în anexa atașată.<br>rea standardelor armonizate și, atunci când este<br>au organism notificat din cadrul Uniunii Europene, |
|                                                                                                    |                                                                                                    |
| cht f.Rt                                                                                                    | Vicepreședinte Calitate Globală                                                                                                    |
| (semnătura)                                                                                                    | (funcție)                                                                                                    |
| Chris LaPoint<br>(nume)                                                                                                    | 01.02.2019<br>(data emiterii)                                                                                                    |
|                                                                                                    |                                                                                                    |

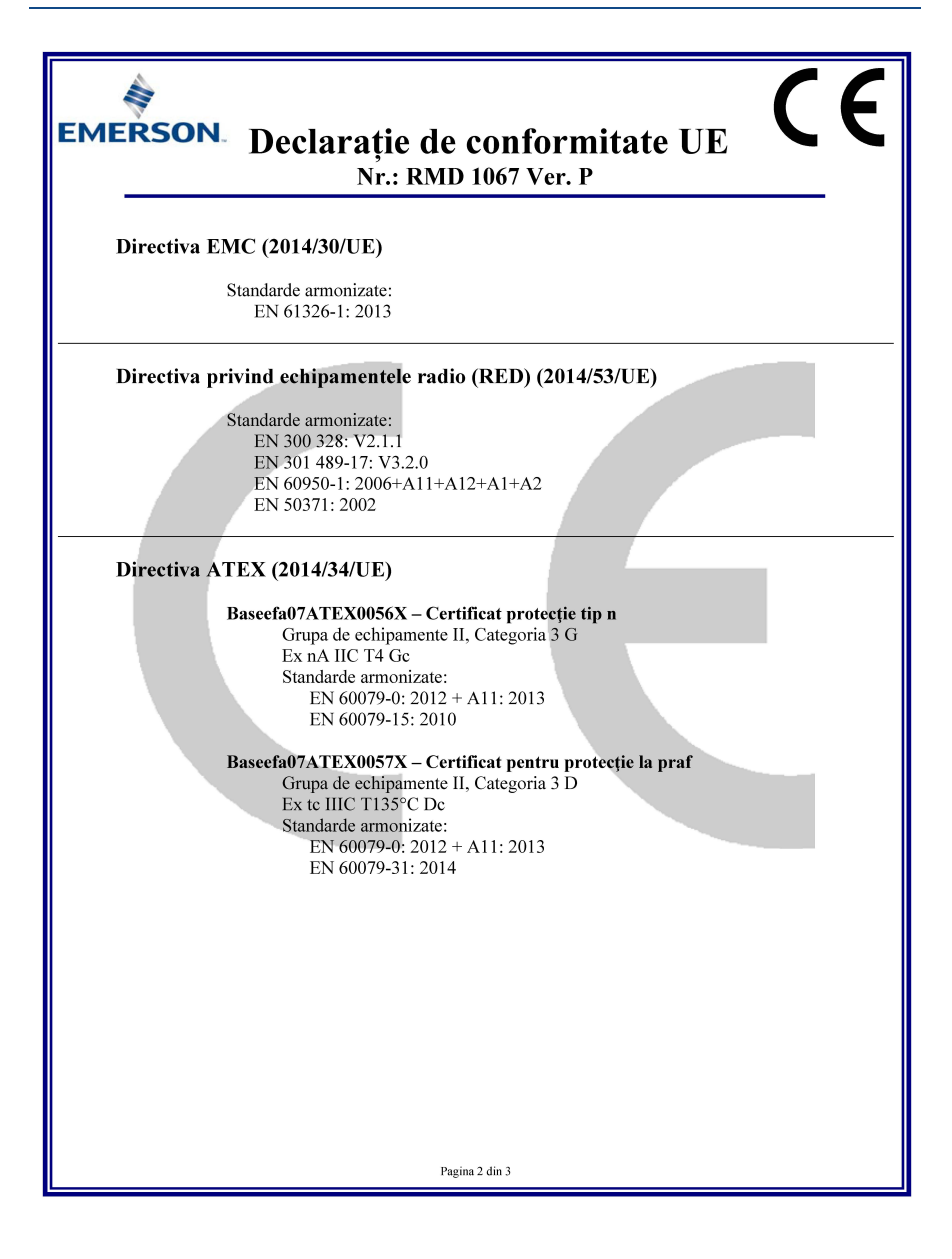

| EMERSON. Declarație de conformitate UE<br>Nr.: RMD 1067 Ver. P                                                       |
|----------------------------------------------------------------------------------------------------|
| Organism notificat ATEX                                                                                              |
| <b>SGS FIMKO OY</b> [Număr organism notificat: 0598]<br>P.O. Box 30 (Särkiniementie 3)<br>00211 HELSINKI<br>Finlanda |
| Organism notificat ATEX pentru asigurarea calității                                                                  |
| SGS FINKO OY [Număr organism notificat: 0598]<br>P.O. Box 30 (Sărkiniementie 3)<br>00211 HELSINKI<br>Finlanda        |
| Pagina 3 din 3                                                                                                    |

#### Ghid de instalare rapidă 00825-0229-4420, Rev. GC Martie 2019

#### Sediul principal global Rosemount

Emerson Automation Solutions 6021 Innovation Blvd Shakopee, MN 55379, SUA ()+1 800 999 9307 sau +1 952 906 8888 ()+1 952 949 7001 CRFQ.RMD-RCC@EmersonProcess.com

Sediul regional pentru America de Nord

Emerson Automation Solutions 8200 Market Blvd. Chanhassen, MN 55317, SUA 1 + 1 800 999 9307 sau + 1 952 906 8888 C + 1 952 949 7001 RMT-NA.RCCRFQ@Emerson.com

#### Sediul regional pentru America Latină

Emerson Automation Solutions 1300 Concord Terrace, Suite 400 Sunrise, Florida, 33323, SUA +1 954 846 5030

+1 954 846 5121

#### Sediul regional pentru Europa

Emerson Automation Solutions Europe GmbH Neuhofstrasse 19a P.O. Box 1046 CH 6340 Baar Elvela +41 (0) 41 768 6111

+41 (0) 41 768 6300 RFQ.RMD-RCC@EmersonProcess.com

#### Sediul regional pentru Asia-Pacific

Emerson Automation Solutions Asia Pacific Pte Ltd 1 Pandan Crescent Singapore 128461 +65 6777 8211

+65 6777 0947 Enquiries@AP.EmersonProcess.com

#### Sediul regional pentru Orientul Mijlociu şi Africa

Emerson Automation Solutions Emerson FZE P.O. Box 17033, Jebel Ali Free Zone - South 2 Dubai, Emiratele Arabe Unite

● +971 4 8118100 ● +971 4 8865465 ● RFQ.RMTMEA@Emerson.com Emerson Automation Solutions Romania SRL 2-4 Gara Herastrau St. (5th floor) District 2, 020334 Bucureşti, România +40 (0) 21 206 25 00 +40 (0) 21 206 25 20

Termenii standard și condițiile de vânzare sunt disponibile la: www.rosemount.com\terms\_of\_sale. AMS și logo-ul Emerson sunt mărci comerciale înregistrate și mărci de serviciu ale Emerson Electric Co. Rosemount și emblema Rosemount sunt mărci comerciale înregistrate ale Rosemount Inc. DeltaV este o marcă comercială a Rosemount Inc. Microsoft și Internet Explorer sunt mărci comerciale înregistrate ale Microsoft Corporation în Statele Unite și în alte țări. Windows este o marcă comercială a Microsoft Corporation în Statele Unite si în alte tări. Mozilla Firefox este o marcă comercială înregistrată a Mozilla Foundation. WirelessHART este o marcă comercială înregistrată a HART Communication Foundation. Toate celelalte mărci sunt proprietatea deținătorilor respectivi. © 2019 Emerson. Toate drepturile rezervate.

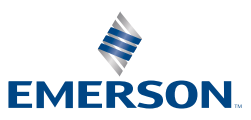

ROSEMOUNT